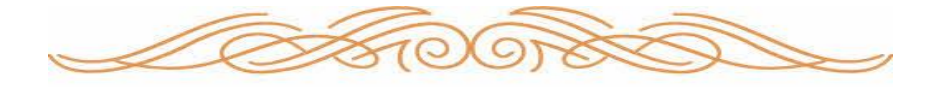

花一会図書館便り

8.9月号 (作成:花一会図書館)

6022

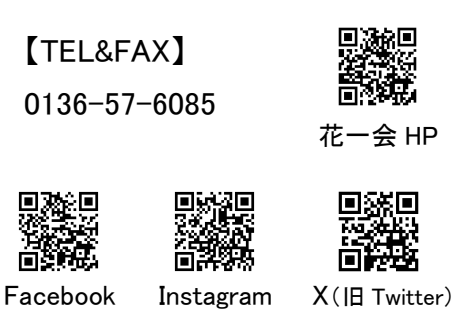

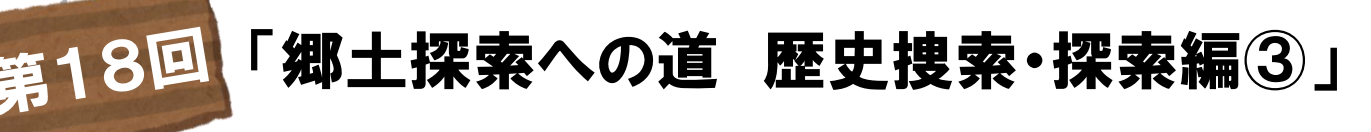

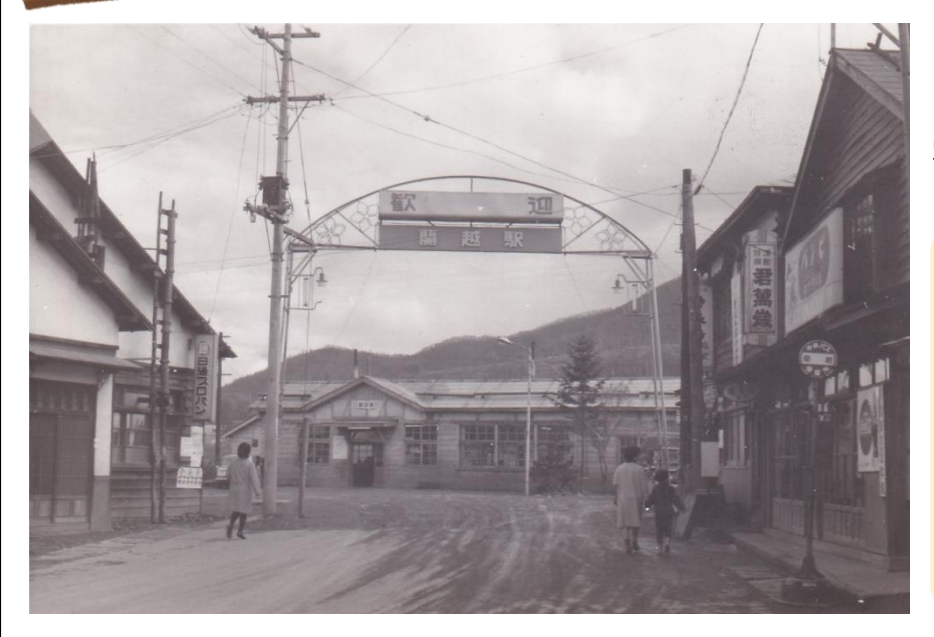

7~8月に館内で行った 「むかし懐かし蘭越」展の 写真の一部をご紹介します。

> **蘭越駅前** 昭和40(1965)年ごろ

交差点側から見た風景。道路 は舗装されていない。写真右 手前は駄菓子屋。コカ・コー ラとバンビキャラメルの看板 が確認できる。

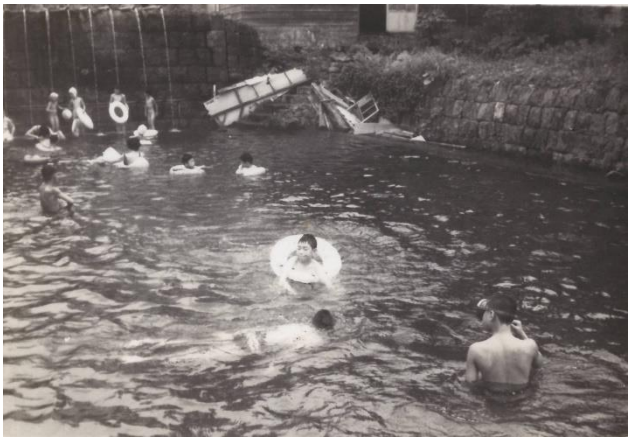

新<br />
新<br />
見本館の<br />
温泉<br />
プールで<br />
ふぐ子ども<br />
たち<br />
場所: 蘭越 年代不明

道内で温泉プールを設置したのは新見温 泉が初めてと言われている。後ろには打 たせ湯が写っている。

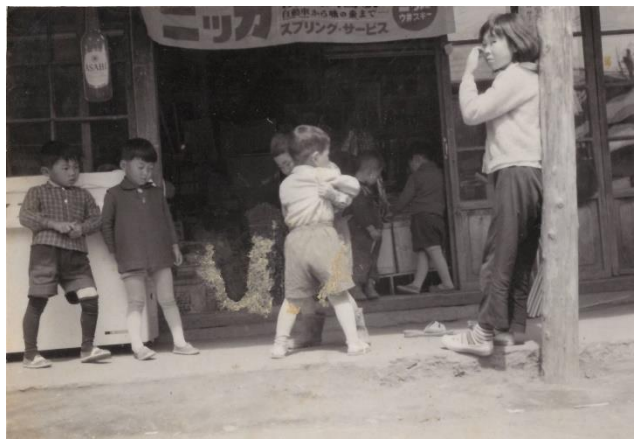

あベストアーの前で 相撲を取る子どもたち <sup>場所:現店舗</sup> <sup>年代不明</sup> 後ろには店の商品を眺めている子どもも 映っている。

寄 贈:阿部文祥堂(あベストアー、新見本館写真)、匿名(蘭越駅前写真) 参考資料:『らんこし温泉夜話』(蘭越観光物産協会)

蘭越に関する昔の資料(写真、チラシ、小物など)をお持ちの方は、ぜひ図書館へご連絡ください。

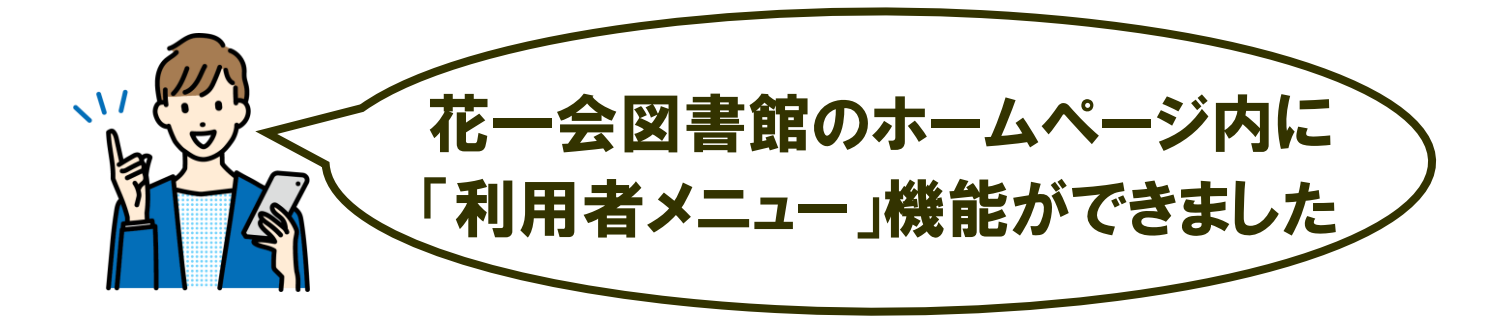

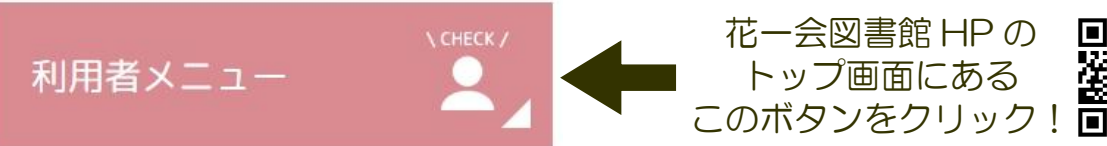

貸出・予約状況がわかる

ご自身がいま借りている本や 予約している本が一目で 分かります。

## 本のリクエストができる

図書館にない本を読みたい場合、 メニュー内の専用フォームから リクエストができます。 (事前に蔵書検索をして、所蔵がない 場合にのみご利用ください。)

#### 利用者カードが不要に

本を借りる際、メニュー内にあ る「利用者QRコード」を、利 用者カードの代わりとして使う ことができます。

# 本の貸出し延長ができる

花一会図書館 HPの

トップ画面にある

本の貸出し期間を延ばしたいと きにお使いください。 (本の予約状況によっては延長 できない場合があります。)

### 「マイ本棚」機能が使える

「読みたい本」、「読んだ本」な ど、本を登録することで、ご自 身の読書管理ができます。

# 登録情報の変更ができる

住所や連絡先など、ご自身の登 録情報をメニュー内からいつで も変更することができます。

※利用者メニューを使用するためには、花一会図書館の利用者登録が必要です。 ※利用者メニューヘログインするためには、利用者カードに記載の10桁のD 番号とパスワード(初期設定はご自身の生年月日8桁)が必要です。 ご不明な点は花一会図書館(0136-57-6085)へお問い合わせください。